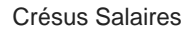

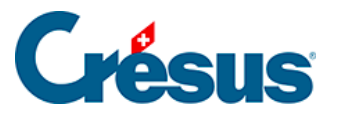

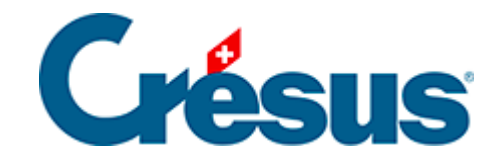

## **Crésus Salaires**

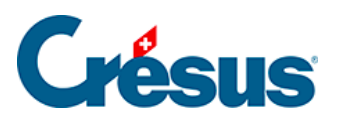

2.5 - Ouvrir les principaux écrans de saisie

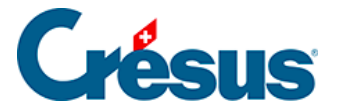

## 2.5 - Ouvrir les principaux écrans de saisie

Pour accéder aux données et coefficients de votre entreprise, utilisez les commandes du menu *Entreprise*. Ces commandes varient selon que vous travaillez en **mode simplifié** ou **complet**.

Pour traiter les données d'un employé, double-cliquez sur son nom dans la liste de

gauche ou sélectionnez-le et cliquez sur l'icône 😤 (ou sur les touches Ctrl)+m).

Pour traiter un salaire, double-cliquez sur la case du tableau général correspondant

à l'employé et au mois concerné ou sélectionnez-la et cliquez sur l'icône ...Fr (ou sur la touche Enter).